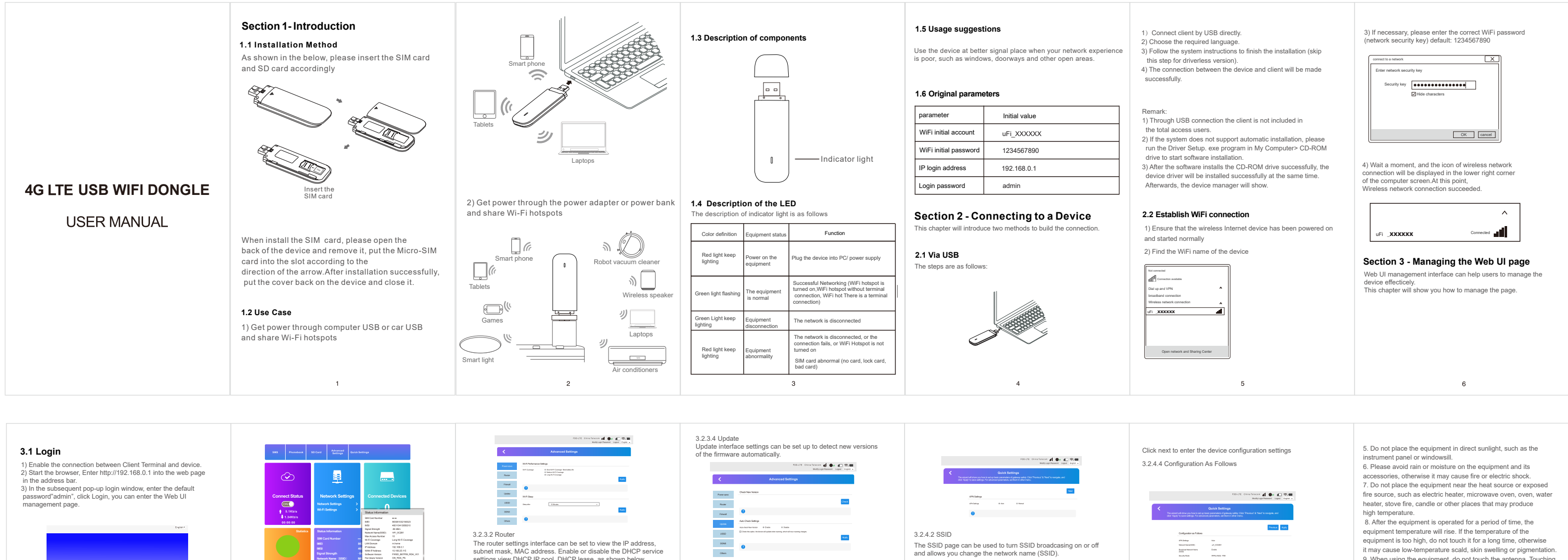

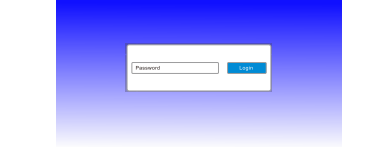

3.2.2 Change login password

The password can easily be changed.

New Pasaword \*

When you log

Advanced settings page includes WIFI performance settings and WIFI sleep settings, as shown below.

8

3.2.3 Advanced Settings

3.2.3.1 Power saving

Remark: you are advised to use the following browsers: IE (7.0 or higher), Firefox (3.0 or higher), Opera (10.0 or higher), Safari (4.0 or higher) or Chrome (5.0 or higher),

## 3.2 Web UI Introduction 3.2.1 Basic information

The basic information page includes SMS, phone book, advanc-ed settings, quick settings, network connection settings, network access device quantity, traffic statistics and status information as shown below.

7

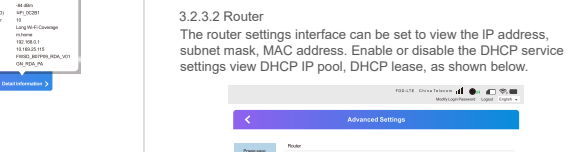

 
 Namani
 Radi

 Namani
 Radii

 Namani
 Balling

 Radii
 Balling

 Radii
 Balling

 Radii
 Balling

 Radii
 Balling

 Radii
 Balling

 Radii
 Balling

 Radii
 Balling

 Radii
 Balling

 Radii
 Balling

 Radii
 Balling

 Radii
 Balling

 Radii
 Balling
 FDD-LTE Chisa Tolescon 📲 🐠 🚛 🖘 🛲 Modfy Login Passwert Lagad Gryin + 1000  $\lambda_{\rm CCM}$ 3.2.3.3 Firewall

Powerses

Reality Primed USED USED 02945 Offers

Setting up a frewall can protect the network from the network viruses, worms and malicious network attacks , make the operation of the equipment in the network security. result canatarian d to C 9/1 <

9

3.2.4 Quick Settings On this page you can be set up basic parameters.

3.2.3.5 Other settings Other settings interface, including reset and reset, shutdown, fast boot settings, PIN, SNTP code management. < Pressoare Related Real Resist Device Rest Packey Sellings 
 None
 None

 Read
 Salachalage

 URD
 Nakachalage

 URD
 Nakachalage

 URD
 Nakachalage

 URD
 Nakachalage

 URD
 Nakachalage

 URD
 Nakachalage

 URD
 Nakachalage

 URD
 Nakachalage

 URD
 Nakachalage

 URD
 Nakachalage

 URD
 Nakachalage

 URD
 Nakachalage

 URD
 Nakachalage

 URD
 Nakachalage

 URD
 Nakachalage

 URD
 Nakachalage

 URD
 Nakachalage

 URD
 Nakachalage

 URD
 Nakachalage

 URD
 Nakachalage

 URD
 Nakachalage

 URD
 Nakachalage

 URD
 Nakachalage

 URD
 Nakachalage

 URD
 Nakachalage

 URD
 Nakachalage
 Turs Of Device Fitmate 3.e-Of Deep Acete 

Phi Haragement

10

3.2.4.1 APN Settings

Click "next" to enter the security mode settings interface 3.2.4.3 Security Mode HERLEY COLLECTOR COLLECTOR ( LIQUE COLLECTOR) 1000 Security Wade Security Wate Page Property VNU pESt, PER •

203-576 Elses Tensors 🔏 🐽 🖉 📆 🗰 Mathiagh Parameter Lagar (. 1949 -

11

President Real

Protos Not

 Configuration as Polition

 IPN brancy
 Marc

 Marce Name(2810)
 all\_(20281)

 Brook an Name(2810)
 Ensite

 Brook an Name(2810)
 Ensite

 Brook an Name(2810)
 Ensite

 Brook an Name(2810)
 Ensite

## Section 4 - Operating environment

1. Do not use the equipment in dusty, wet, dirty or near the magnetic field, so as to avoid causing internal circuit failure of the equipment. 2. Do not use this equipment in thunderstorm weather, which Do not use this equipment in hunderstorm weather, which may cause equipment failure or electric shock hazard.
 Please use the equipment within the temperature range of -10 °C ~+40 °C, and store the equipment and its accessories within the temperature range of -20 °C ~+60 °C. When the ambient temperature is too high or too low, it may cause equipment failure. 4. Please place the equipment or its accessories in a ventilated, cool and non direct sunlight environment. Do not wrap, seal or cover the equipment with towels or place other items. Do not place the equipment in a closed environment such as a box or case, so as to avoid damage to the equipment due to poor heat dissipatior

12

 When using the equipment, do not touch the antenna. Touching the antenna will affect the communication quality.
 Do not let children or pets swallow the equipment and its sories to avoid injury or equipment failure or explosion.

Warranty card

| User profile         | Date : |                    |  |
|----------------------|--------|--------------------|--|
| User name            |        | Contact number     |  |
| Mailing<br>address   |        |                    |  |
| Place of<br>purchase |        |                    |  |
| Equipment model      |        | IMEI               |  |
| Order No             |        | Warranty<br>period |  |
|                      |        |                    |  |
|                      |        |                    |  |
| 13                   |        |                    |  |